# Liquiditätsplanung

Dieses kleine Tool kann Sie dabei unterstützen, den Überblick über die Zahlungsziele bei Ihren Fahrzeuglieferanten zu behalten.

## Setzen der Zahlungsziele

Die Handhabung ist sehr einfach. Sobald Sie in der Fahrzeugverwaltung einen Einkaufspreis gesetzt haben, können Sie auch das Zahlungsziel/Valutadatum für das gewählte Fahrzeug hinterlegen:

| Allgemein De      | tails  | Bestellu | Ing | Intern   | Druck |
|-------------------|--------|----------|-----|----------|-------|
| Einkaufspreis:    |        | 1.909,   | 11€ | -        |       |
| Lief-ArtNr.:      | 90420  | -3202    |     | ų.       |       |
| EAN-Code.:        | 08888  | 18511358 |     |          |       |
| Bestelldatum:     | 08.09. | 20       |     |          |       |
| Auftragsnr:       |        |          |     |          |       |
| Liefertermin:     |        |          |     | Vorord   | er    |
| Lieferschein:     | ;      |          |     |          |       |
| Rech-Nr / Valuta: |        |          |     | 15.04.21 |       |
| Bearbeiter WE:    |        |          | -   |          |       |
| Angeliefert am:   | 08.09. | 20       |     |          |       |

Bei einigen Lieferanten ist auch ein Aufteilen der Fälligkeit auf mehrere Zahlungstermine möglich. Hierzu klicken Sie auf das Symbol rechts der Datumsauswahl:

|                          |        |            |         |       | ٤     |               |          |               |                | × |
|--------------------------|--------|------------|---------|-------|-------|---------------|----------|---------------|----------------|---|
| Allgemein D              | etails | Bestellung | Intern  | Druck | 1     | Zahlung       | splan be | earbeiten     |                |   |
| Einkaufspreis:           |        | 2.249,71€  | 1,73    |       |       | Datum         | Prozent  | Betrag(netto) | Betrag(brutto) |   |
| Lief-ArtNr.:             | 95120  | -5205      | ¥ 🔇     |       | ×     | 01.07.22      | 25,00    | 562,43        | 669,29         |   |
| EAN-Code :               | 08888  | 18532025   |         |       | ×     | 01.08.22      | 25,00    | 562,43        | 669,29         |   |
| E                        |        | ~          |         |       | ×     | 01.09.22      | 50,00    | 1.124,85      | 1.338,57       |   |
| Bestelldatum:            | 18.09  | .21        | -       |       | ×     |               | 0,00     | 0,00          | 0,00           | = |
| Auftragsnr:              |        |            |         |       | ×     |               | 0,00     | 0,00          | 0,00           |   |
| Liefertermin:            | 03.06  | .21 🔳      |         | ег    | ×     |               | 0,00     | 0,00          | 0,00           |   |
| Lieferschein:            |        |            |         |       | ×     |               | 0,00     | 0,00          | 0,00           |   |
| Rech-Nr / Valuta:        |        |            | Diverse |       | ×     |               | 0,00     | 0,00          | 0,00           | • |
| Bearbeiter WE:           |        |            | ·       | 1     |       | Summe:        |          | 2.249,71      |                |   |
| Angeliefert am:          |        |            |         |       | F     | ahrzeug-EK:   |          | 2.249,71      |                |   |
| Montiert:                |        |            |         |       | 1     | licht zugeord | Inet     | 0,00          | 0              |   |
| Monteur:                 |        |            |         |       |       |               |          | ,             |                |   |
| Fakturavorgang erstellen |        |            |         |       | Übern | iehmen        | Abbre    | echen         |                |   |

In der sich öffnenden Tabelle, können Sie die Einzeltermine mit dem jeweiligen Teilbetrag (brutto oder netto) vermerken, oder falls der Lieferant in prozentualen Tranchen abrechnet, auch in Prozentwerten.

#### Auswertung

Über *FAKTURA >> LIQUIDITÄTSPLANUNG* rufen Sie die Übersicht auf. Diese enthält zwei Abschnitte: *NACH KALENDERWOCHE* (markenübergreifend) und *NACH MARKE*.

Die Beträge zeigen die jeweiligen Brutto- und Nettosummen der fälligen Zahlungen für den gewünschten Zeitraum an. Für die Liquiditätsplanung sind vor allem die Bruttosummen von Interesse.

#### Gliederung nach Kalenderwoche

| Liquiditätsplanung: Fälligkeiten Neufahrzeuge |               |                |             |    |         |  |  |
|-----------------------------------------------|---------------|----------------|-------------|----|---------|--|--|
| Zeitraum: 30.05.22 🗐 bis: 04.06.23            |               | 🔷 Aktua        | lisieren (F | 5) |         |  |  |
| nach Kalenderwoche nach Marke                 |               |                |             |    |         |  |  |
| KW / Marke / Modell                           | Betrag(netto) | Betrag(brutto) |             |    |         |  |  |
|                                               | 86.888,05     | 103.396,78     |             |    | <b></b> |  |  |
|                                               | 27.130,12     | 32.284,84      |             |    |         |  |  |
|                                               | 48.812,55     | 58.086,93      |             |    | =       |  |  |
|                                               | 25.094,87     | 29.862,90      |             |    |         |  |  |
|                                               | 55.334,47     | 65.848,02      |             |    |         |  |  |
|                                               | 299.656,48    | 356.591,21     |             |    |         |  |  |
|                                               | 50.748,42     | 60.390,62      |             |    |         |  |  |

Die Zeilen lassen sich wie gewohnt aufklappen, um detailliertere Informationen sichtbar zu machen:

|                                                           |               |                | _ |  | ×        |  |  |  |
|-----------------------------------------------------------|---------------|----------------|---|--|----------|--|--|--|
| Liquiditätsplanung: Fälligkeiten Neufahrzeuge             |               |                |   |  | eitung   |  |  |  |
| Zeitraum: 30.05.22 📰 bis: 04.06.23 📰 🚺 Aktualisieren (F5) |               |                |   |  |          |  |  |  |
| nach Kalenderwoche nach Marke                             |               |                |   |  |          |  |  |  |
| KW / Marke / Modell                                       | Betrag(netto) | Betrag(brutto) |   |  |          |  |  |  |
| 🗉 📑 KW22                                                  | 86.888,05     | 103.396,78     |   |  | <b>_</b> |  |  |  |
| Hercules                                                  | 9.783,89      | 11.642,83      |   |  | =        |  |  |  |
| 🗋 FID6148: Futura Compact R5                              | 1.952,71      | 2.323,72       |   |  |          |  |  |  |
| FID6149: Futura Compact R5                                | 1.952,71      | 2.323,72       |   |  |          |  |  |  |
| 🗋 FID6150: Futura Compact R5                              | 1.952,71      | 2.323,72       |   |  |          |  |  |  |
| FID6151: Futura Compact R5                                | 1.952,71      | 2.323,72       |   |  |          |  |  |  |
| 🗋 FID6152: Futura Compact R5                              | 1.973,05      | 2.347,93       |   |  |          |  |  |  |
| 🗉 🚍 Focus                                                 | 10.086,94     | 12.003,46      |   |  |          |  |  |  |
| 🗈 📑 Raleigh                                               | 12.458,10     | 14.825,14      |   |  |          |  |  |  |

### Gliederung nach Marke

| <b>\$</b>                              |               |                | _           |    | × |
|----------------------------------------|---------------|----------------|-------------|----|---|
| Liquiditätsplanung: Fälligkeiten Neufa |               | (i) Anl        | eitung      |    |   |
| Zeitraum: 30.05.22 🖬 bis: 04.06.23     |               | 🔇 Aktua        | lisieren (F | 5) |   |
| nach Kalenderwoche nach Marke          |               |                |             |    |   |
| Marke / KW / Modell                    | Betrag(netto) | Betrag(brutto) |             |    |   |
| 🗄 🛅 Babboe                             | 19.036,00     | 22.652,84      |             |    |   |
| 🗄 🚍 Focus                              | 84.447,57     | 100.492,61     |             |    |   |
| 🗉 🚍 Gazelle                            | 141.835,80    | 168.784,60     |             |    |   |
| 🗉 🚍 Giant                              | 131.038,67    | 155.936,02     |             |    |   |
| 🗉 🚍 Haibike                            | 4.918,83      | 5.853,41       |             |    | = |
| 😑 🚍 Hercules                           | 26.883,58     | 31.991,46      |             |    |   |
|                                        | 9.783,89      | 11.642,83      |             |    |   |
|                                        | 5.754,71      | 6.848,10       |             |    |   |
|                                        | 9.454,15      | 11.250,44      |             |    |   |
| ⊞  ☐ KW48                              | 1.890,83      | 2.250,09       |             |    |   |